## How to Create a ParentAccess Account

Navigate to https://paccess.mveca.org

Select your child's school district from the available list by clicking on its icon

| Districts                     | S                                          |                      |                                       |                      |                        |                               |              |                        |                                                                                     |                              |                                |                      |                           |                                          |           |
|-------------------------------|--------------------------------------------|----------------------|---------------------------------------|----------------------|------------------------|-------------------------------|--------------|------------------------|-------------------------------------------------------------------------------------|------------------------------|--------------------------------|----------------------|---------------------------|------------------------------------------|-----------|
| Welcome to Progr              | essBook by Software A                      | nswers, Inc. This se | oftware is a part of our              | ProgressBook Suite o | of products. Please se | lect your district to get     | t started.   |                        |                                                                                     |                              |                                |                      |                           |                                          |           |
| aus                           | BEAVEBCREEK<br>Beavercreek City<br>Schools | Blanchester          | CEDAR CLIFF<br>SCHOOLS<br>Cedar Cliff | Ctark County<br>ESC  | Clark Shawnee          | Clay Avenue                   | dac          | EAST CLINTON<br>ASTROS | da al al al al al al al al al al al al al                                           | Greene County<br>Alternative | Greene County<br>Career Center | Greene County<br>ESC | Greeneview                | Greenon Local<br>Schools                 | Hilisboro |
| Imagine Hill<br>Avenue        | Kipp Journey<br>Academy                    | Klepinger            | Madison Avenue                        | Madison-Plains       | Miami Trace            | Northeastern<br>Local Schools | Northwestern | Southeastern           | Springfield<br>Crr tonces<br>Lesser lestenaly lester<br>Springfield City<br>Schools | Springfield-Clark<br>CTC     | (3)<br>Sugarcreek              | Tecumseh Local       | Washington<br>Court House | WILMINGTON<br>CITY SCHOOLS<br>Wilmington | Woodbury  |
| Xeria<br>Community<br>Schools | Yellow Springs                             |                      |                                       |                      |                        |                               | _            |                        |                                                                                     |                              |                                |                      |                           |                                          |           |

## Click the **Sign Up** button

| Sign Up                        |
|--------------------------------|
| New to ProgressBook? You       |
| will need to create an account |
| and enter a registration key   |
| provided by your school        |
| district.                      |
|                                |
| <ul> <li>Sign up</li> </ul>    |

If creating a Parent account, click the I am a parent button

| New Parent Account<br>A parent account provides you access to view your children's progress, assignments, attendance, etc. Use this option to create your account |
|----------------------------------------------------------------------------------------------------|
| ● I am a parent                                                                                                    |

Fill in the account information on the **Sign Up** screen, entering the **parent Registration Key** provided by your child's district; your child's legal first and last name and date of birth

| Student 1 |                   |              |                       |
|-----------|-------------------|--------------|-----------------------|
|           | Registration Key: | Z5542FZB4NM  | ✓ Key format is valid |
|           | First Name:       | Fake         |                       |
|           | Last Name:        | Student      |                       |
|           | Date of Birth:    | 05/06/1994 × | ]                     |

If you have another child in the district, and another registration key, click the **Link another student to account** button

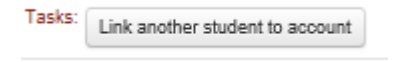

You will see a **Student 2** box display, so you can enter an additional student's **parent Registration Key** and information

| Student 2 |                   |                                  |
|-----------|-------------------|----------------------------------|
|           | Registration Key: | Enter a registration key         |
|           |                   |                                  |
|           | First Name:       | Enter student's legal first name |
|           |                   |                                  |
|           | Last Name:        | Enter student's last name        |
|           |                   |                                  |
|           | Date of Birth:    | mm/dd/yyyy                       |
|           |                   |                                  |

If only registering a single student, click **Register** 

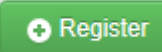

If the information is entered correctly, you will see a confirmation message display

Account creation was successful.

Click the Log in to your new account hyperlink to log in to ParentAccess

Log in to your new account